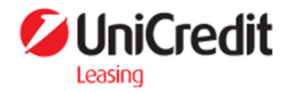

# Upute za korištenje e-LEASYING platforme

ver. 1.0

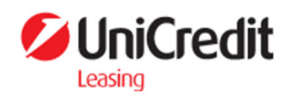

## Sadržaj

| 1. Prijava u sustav                                                | 3  |
|--------------------------------------------------------------------|----|
| 1.1 Verifikacija korisnika kod prvog logiranja u sustav            | 4  |
| 1.2 Verifikacija korisnika kod svakog sljedećeg logiranja u sustav | 6  |
| 1.3 Zaboravljena lozinka                                           | 7  |
| 2. Odjava iz sustava                                               | 8  |
| 3. Kontakt forma                                                   | 8  |
| 4. Profil                                                          | 9  |
| 5. Leasing kalkulator                                              | 10 |
| 5.1 Nulti korak - Informativni izračun                             | 10 |
| 5.2 Prvi korak - Opći podaci                                       | 11 |
| 5.3 Drugi korak - Objekt leasinga                                  | 11 |
| 5.4 Treći korak - Financijski podaci                               | 12 |
| 5.5 Četvrti korak - Odabir proizvoda                               | 13 |
| 6. Dokumentacija                                                   | 14 |
| 7. Ugovori                                                         | 15 |
| 8. Računi i obavijesti                                             | 15 |

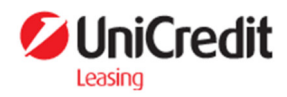

## 1. Prijava u sustav

U sustav se mogu prijaviti samo klijenti UniCredit Leasinga (dalje u tekstu: UCLC).

U prozoru za prijavu potrebno je:

1. Unijeti **Korisničko ime** – Korisničko ime predstavlja identifikacijski broj klijenta kod UCLC-a te je isti vidljiv na računima koje klijent prima od UCLC-a, u polju **Oz. stranke** 

| Račun broj     | :                      | Poziv na broj | : 01 999              | OIB           | :             |
|----------------|------------------------|---------------|-----------------------|---------------|---------------|
| Datum računa   | : 01.01.2024           | Naš znak      | : 2217                | Ugovor br.    | :             |
| Datum dospij.  | : 09.01.2024           | Mjesto izd.   | : Zagreb              | Oz. stranke   | 1 · · · · · · |
| Dat. izdavanja | : 02.01.2024. 08:01:18 | Način pl.     | : Transakcijski račun | Oz. operatera | :             |
| Broj šasije    | :                      |               |                       |               |               |

2. Unijeti Lozinku – ukoliko klijent ne zna svoju lozinku, istu može promijeniti na opciji Zaboravljena lozinka (**točka 1.3**)

## Prijava

#### Korisničko ime

Unesi korisničko ime

#### Lozinka

Unesi lozinku

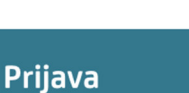

 $(\odot)$ 

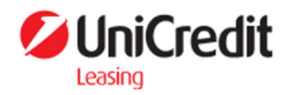

### 1.1 Verifikacija korisnika kod prvog logiranja u sustav

Nakon unosa ispravnog korisničkog imena i lozinke potrebno je napraviti verifikaciju korisnika kako bi sustav bio u potpunosti siguran i zaštićen od potencijalnih zloupotreba.

Verifikacija korisnika vrši se kroz <u>Google Authenticator</u> aplikaciju na mobilnom uređaju koju je moguće preuzeti putem Apple ili Google Store-a.

Aplikacija je potpuno besplatna te se ne naplaćuje njeno korištenje.

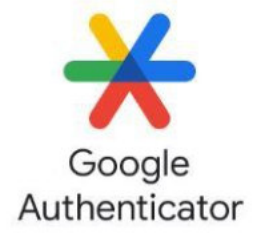

Kod prvog logiranja u e-LEASYING aplikaciju, sustav će (nakon unosa Korisničkog imena i Lozinke) generirati QR kod koji je potrebno skenirati putem Google Authenticator aplikacije na način da se pritisne + u donjem desnom kutu ekrana:

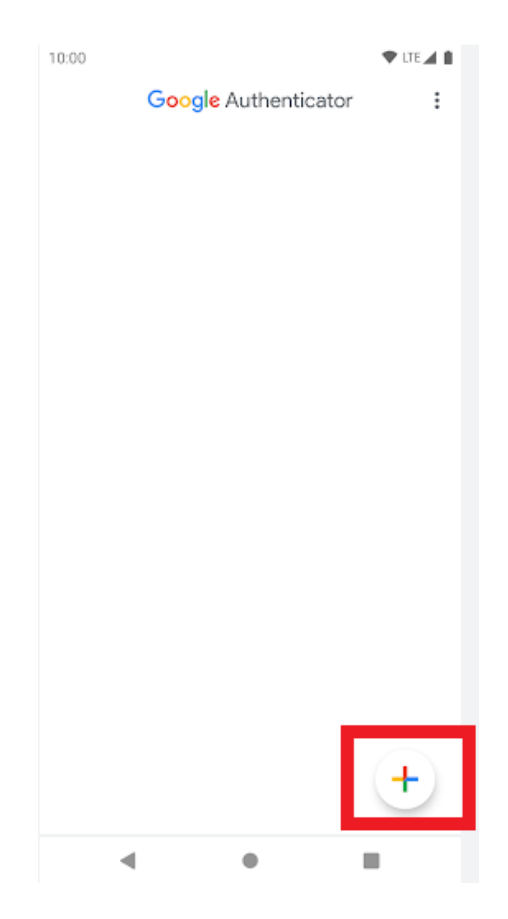

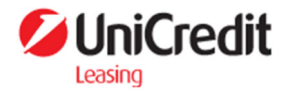

Nakon toga je potrebno odabrati opciju za skeniranje QR koda:

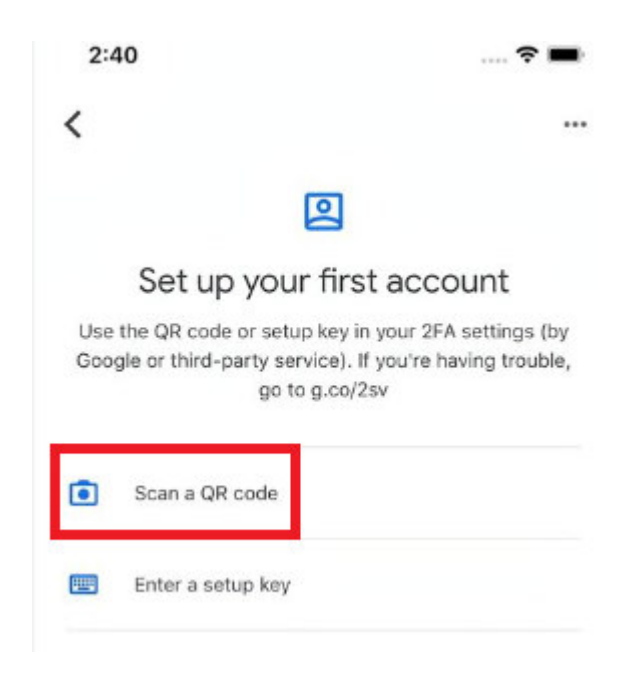

Zatim je potrebno skenirati generirani QR kod na e-LEASYING aplikaciji:

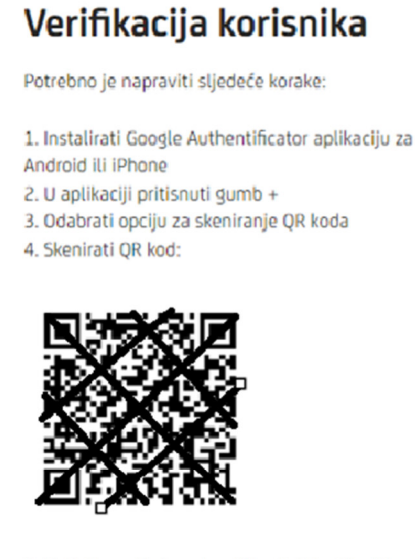

 Unijeti u polje ispod verifikacijski kod i pritisnuti Verifikacija koda

Verifikacijski kod

Unesi verifikacijski kod iz autentifikatora

Verifikacija koda

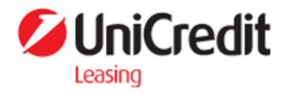

Nakon skeniranja QR koda, sustav će automatski u Google Authenticator aplikaciji, za upisano korisničko ime, generirati verifikacijski kod koji je potrebno upisati u polje Verifikacijski kod u e-LEASYING platformi:

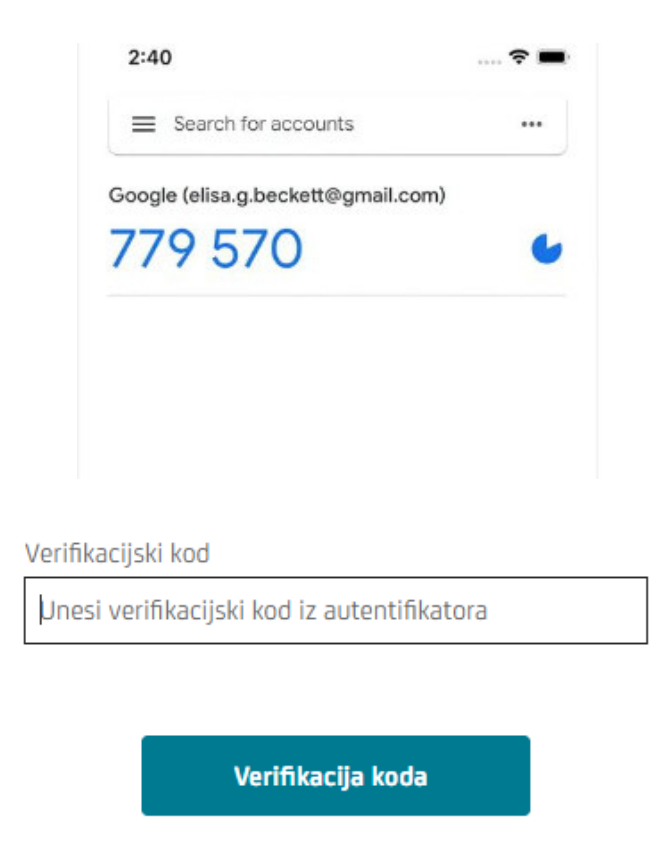

Nakon uspješne verifikacije koda, korisnik je uspješno ulogiran u aplikaciju.

### 1.2 Verifikacija korisnika kod svakog sljedećeg logiranja u sustav

Kod drugog i svakog sljedećeg logiranja u e-LEASYING aplikaciju, nije potrebno svaki put ponovno skenirati QR kod (niti će se isti ponovno generirati) nego će se nakon unosa Korisničkog imena i Lozinke, otvoriti samo ekran za unos Verifikacijskog koda:

| Verifikacijski kod                          |  |
|---------------------------------------------|--|
| Unesi verifikacijski kod iz autentifikatora |  |
|                                             |  |
|                                             |  |
| Verifikacija koda                           |  |

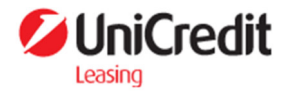

Korisnik tada treba otvoriti svoju Google Authenticator aplikaciju na mobitelu te u polje Verifikacijski kod na e-LEASYING platformi upisati vrijednost generiranu u aplikaciji (potrebno je paziti da kotačić s vremenom, s desne strane aplikacije, ne istekne prije unosa koda u e-LEASYING platformu jer se tada generira novi kod):

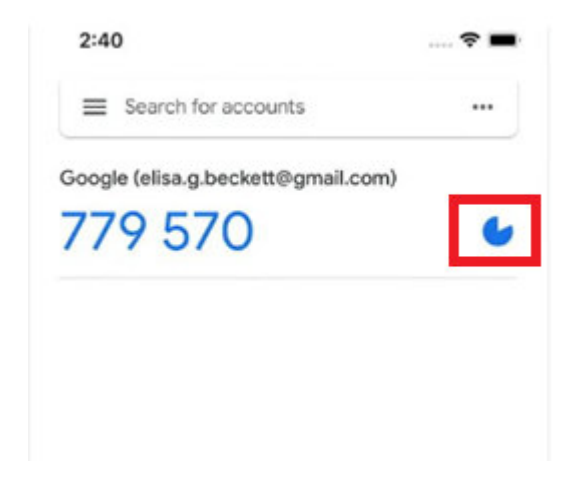

### 1.3 Zaboravljena lozinka

U slučaju zaboravljene lozinke, potrebno je odabrati opciju ZABORAVLJENA LOZINKA (ispod gumba za Prijavu) te upisati Korisničko ime i stisnuti gumb POŠALJI.

#### ZABORAVLJENA LOZINKA >

Sustav će tada javiti da je e-mail sa linkom za postavljanje nove lozinke uspješno poslan na definiranu mail adresu:

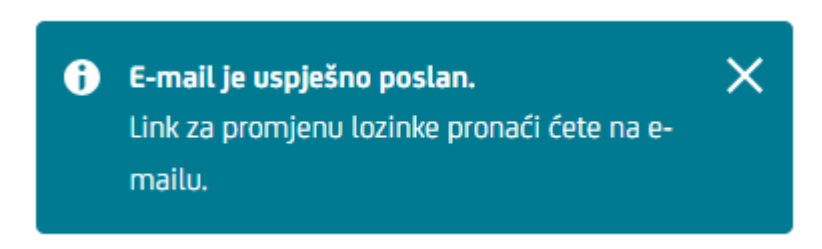

Ukoliko sustav javi grešku, odnosno ne pošalje link za promjenu lozinke na potrebnu mail adresu, potrebno je kontaktirati Službu za korisnike UCLC-a.

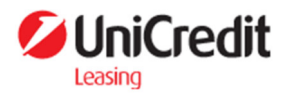

## 2. Odjava iz sustava

Korisnik vrši odjavu iz sustava odabirom opcije u gornjem desnom kutu ekrana.

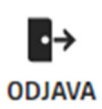

## 3. Kontakt forma

Putem kontakt forme korisnik može kontaktirati službu za korisnike sa svojim upitima ili nedoumicama.

Kontakt forma se sastoji od sljedećih polja:

- Ime ime korisnika koji šalje upit (obvezno polje)
- Prezime prezime korisnika koji šalje upit (obvezno polje)
- Telefon broj telefona korisnika koji šalje upit (obvezno polje)
- E-mail adresa e-mail adresa korisnika koji šalje upit (obvezno polje)
- Broj ugovora broj ugovora na koji se odnosi upit (nije obvezno polje)
- Poruka sadržaj upita (obvezno polje)

#### Kontakt forma

| Ime *                                                                                                    | Poruka *     |
|----------------------------------------------------------------------------------------------------|--------------|
| Unesi ime                                                                                                    | Unesi poruku |
| Prezime * Unesi prezime                                                                                                    |              |
| Telefon *                                                                                                    |              |
| +385 Unesi broj telefona                                                                                                    |              |
| E-mail adresa *                                                                                                    |              |
| Unesi e-mail adresu                                                                                                    |              |
| Broj ugovora                                                                                                    |              |
| Unesi broj ugovora                                                                                                    | Pošalji      |
| Prezime * Unesi prezime Telefon * +385 Unesi broj telefona E-mail adresa * Unesi e-mail adresu Broj ugovora Unesi broj ugovora | Pošalji      |

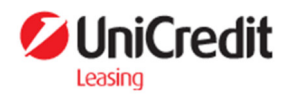

## 4. Profil

Nakon prijave u sustav, u gornjem desnom kutu moguće je kliknuti na ime korisnika te pregledati podatke korisnika:

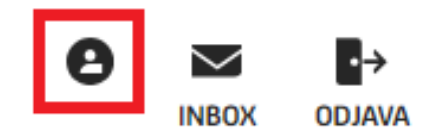

Vidljive su tri opcije:

- Pregled podataka
- Izmjena podataka
- Kontakt osoba

Na pregledu podataka vidljivi su podaci o korisniku koje UCLC ima u svojoj bazi partnera.

Pod opcijom "Izmjena podataka" moguće je izmjeniti sljedeće podatke te se isti ažuriraju u UCLC bazi partnera:

- Država (za zaprimanje pošte)
- Adresa (za zaprimanje pošte)
- Kućni broj (za zaprimanje pošte)
- Mjesto (za zaprimanje pošte)
- Broj telefona
- E-mail adresa (za zaprimanje pošte)

Za izmjenu bilo kojeg drugog podataka (osim gore pobrojanih) potrebno je kontaktirati Službu za korisnike UCLC-a.

Pod opcijom "Kontakt osoba" moguće je upisati podatke za:

- Kontakt osobu
- Broj telefona kontakta

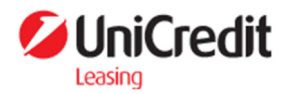

## 5. Leasing kalkulator

Putem leasing kalkulatora moguće je napraviti izračun troška operativnog i financijskog leasinga. Leasing kalkulator sastoji se od nekoliko koraka, uključujući i nulti korak.

### 5.1 Nulti korak - Informativni izračun

Nulti korak leasing kalkulatora odnosi se na izračun troška financiranja osobnih vozila.

Kalkulator za druge objekte možete pronaći na linku drugi objekti.

Ovaj izračun se odnosi na osobna vozila. Kalkulator za druge objekte možete pronaći na linku**drugi objekti >** 

Korisnik u Nultom koraku leasing kalkulatora može vršiti usporedbu informativnih bruto rata/obroka financijskog leasinga i operativnog leasinga.

Potrebno je unjeti sljedeće parametre:

- Neto cijena neto cijena može se upisati slobodnim unosom klikom na polje ili putem slidera.
- **PPMV** (posebni porez na motorna vozila) iznos PPMV-a se unosi slobodnim unosom u

eurima te uz polje PPMV na gumbu <sup>()</sup> postoji objašnjenje i link na kalkulator Carinske uprave za lakši izračun PPMV-a

- Rok financiranja rok financiranja leasinga
- Kamatna stopa

Sukladno unesenim parametrima prikazuje se informativna bruto rata financijskog leasinga i informativni bruto obrok operativnog leasinga.

Korisnik može odabrati opciju nastavka za Operativni leasing, Financijski leasing ili Preskočiti nulti korak leasing kalkulatora kako bi krenuo u kalkulaciju Indikativne ponude.

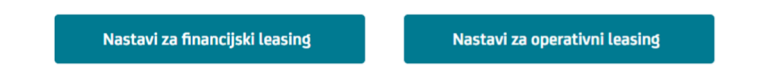

Preskoči korak

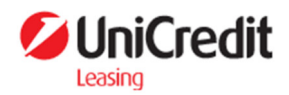

### 5.2 Prvi korak - Opći podaci

U prvom koraku Leasing kalkulatora potrebno je popuniti sljedeće podatke:

- Vrsta primatelja leasinga odabir vrste primatelja leasinga iz padajućeg izbornika (obvezan unos)
- Tip Leasinga odabir tipa leasinga (financijski ili operativni) (obvezan unos)
- **Dobavljač** odabir dobavljača (obvezan unos), ukoliko korisnik nema definiranog dobavljača, potrebno je odabrati u tom polju vrijednost **Ostalo**

### 5.3 Drugi korak - Objekt leasinga

U drugom koraku Leasing kalkulatora potrebno je popuniti podatke o objektu leasinga pri :

- Vrsta objekta leasinga odabir vrste objekta leasinga (obvezno polje)
- **Objekt** izbor objekta leasinga (obvezno polje)
- Marka objekta leasinga moguće filtrirati izbor marki upisom dijela naziva marke (obvezno polje)
- Model moguće filtrirati izbor modela upisom dijela naziva modela (obvezno polje)
- Gorivo odabir tipa goriva moguće je po odabiru modela objekta leasinga (obvezno polje)
- Motor odabir motora moguć je po odabiru goriva (obvezno polje)
- Godina prve registracije odabir godine prve registracije objekta. Ukoliko je vozilo novo te nije do sada niti jednom registrirano, potrebno odabrati vrijednost Nije registrirano (obvezno polje)
- Trenutna prijeđena kilometraža/broj radnih sati trenutni broj prijeđenih kilometara (za vozila)/radnih sati (za gospodarske objekte). Ukoliko je vozilo novo i nema prijeđenih kilometara, potrebno upisati vrijednost 0 (obvezno polje)
- **Planirana godišnja kilometraža -** unos planirane godišnje kilometraže odabirom iz padajućeg izbornika

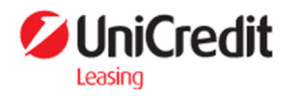

### 5.4 Treći korak - Financijski podaci

U trećem koraku Leasing kalkulatora potrebno je unijeti financijske podatke o objektu leasinga. U polju **Cijena objekta (prije popusta)** potrebno je unijeti Neto cijenu objekta prije popusta (ukoliko je isti iskazan na ponudi dobavljača).

Ukoliko na ponudi dobavljača nema popusta, u polje **Cijena objekta (prije popusta)** se unosi isti iznos kao i u polje **Neto cijena objekta.** 

| Cijena objekta (prije popusta) *                                             |                 |  |  |  |
|------------------------------------------------------------------------------|-----------------|--|--|--|
| Unesi cijenu objekta (prije popusta)                                         | EUR             |  |  |  |
| *Ukoliko na ponudi dobavljača imate iskazan popust, ovdje unesit<br>popusta. | te cijenu prije |  |  |  |
| Neto cijena objekta *                                                        |                 |  |  |  |
| Unesi neto cijenu objekta                                                    | EUR             |  |  |  |

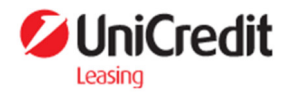

### 5.5 Četvrti korak - Odabir proizvoda

U četvrtom koraku, odabiru proizvoda, korisnik vidi tablični prikaz ponuđenih opcija financiranja koje UCLC ima u svojoj ponudi.

Tablični prikaz se sastoji od elemenata:

- Naziv proizvoda
- Vrsta kamatne stope (fiksna ili varijabilna)
- Referentna kamatna stopa (promjenjivi dio varijabilne kamatne stope)
- Marža (fiksni dio varijabilne kamatne stope)
- Kamatan stopa (ukupna kamatna stopa u trenutku izrade ponude)
- Trošak obrade

Odabirom opcije "Informativna ponuda" koja se nalazi s desne strane svakog proizvoda klijent dobiva uvid u informativni pregled ponude za svaki proizvod.

INFORMATIVNA PONUDA

Jednom kreirana informativna ponuda nalazi se u rubrici "Ponude" dok ne istekne (7 dana).

Opcija Natrag korisnika vraća na 4. Korak leasing kalkulatora (točka 5.5.).

Natrag

Opcijom "**Preuzmi ponudu**" korisniku se skida pdf dokument s podacima o ponudi.

Opcijom "**Prihvati ponudu**" (ZATRAŽI FINANCIRANJE) korisnik je zatražio financiranje sukladno uvjetima koje je odabrao. Prihvaćanje ponude korisnika vodi na ekran potvrde.

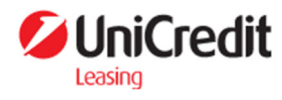

Početna / Kalkulator

#### Kalkulator

Napravite izračun na osnovu vaših parametara.

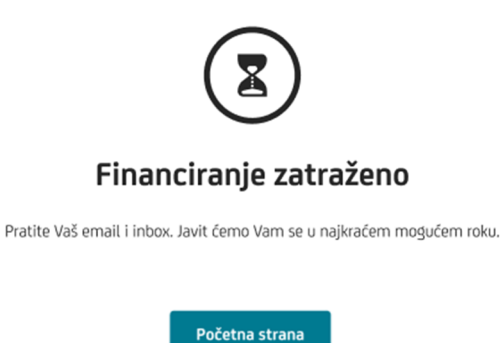

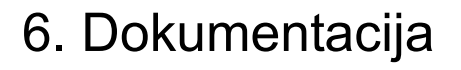

Putem opcije Dokumentacija, korisnik ima mogućnost prilaganja potrebne dokumentacije.

Odabirom opcije Upload dokumentacije otvara se ekran za dodavanje dokumenata.

Kako bi korisnik pridodao dokument potrebno je odabrati:

- Vrsta dokumenta odabir vrste osobnog dokumenta koji korisnik prilaze (obvezno polje)
- Naziv dokumenta korisnik samostalno odabire naziv dokumenta koji unosi (obvezno polje)
- **Datum izdavanja dokumenta** korisnik mora na kalendaru odabrati kada je dokument izdan. Kalendar se otvara klikom na ikonu kalendara s desne strane.

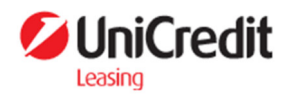

## 7. Ugovori

U opciji "Ugovori" korisnik ima pregled Aktivnih ugovora i isteklih (zaključenih) ugovora.

Korisnik može vršiti pregled ugovora putem kartica na vrhu ekrana.

**AKTIVNI UGOVORI** 

ZAKLJUČENI UGOVORI

## 8. Računi i obavijesti

U opciji "Računi i obavijesti" korisnik ima pregled računa za rate/obroke i obavijesti o dospijeću rata.

Račun je moguće preuzeti u pdf formatu te isti platiti skeniranjem 2D barkoda u gornjem desnom kutu na pdf-u računa:

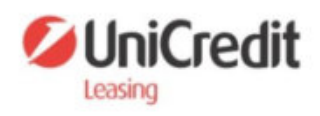

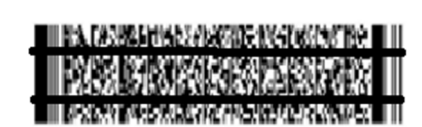

**R1**